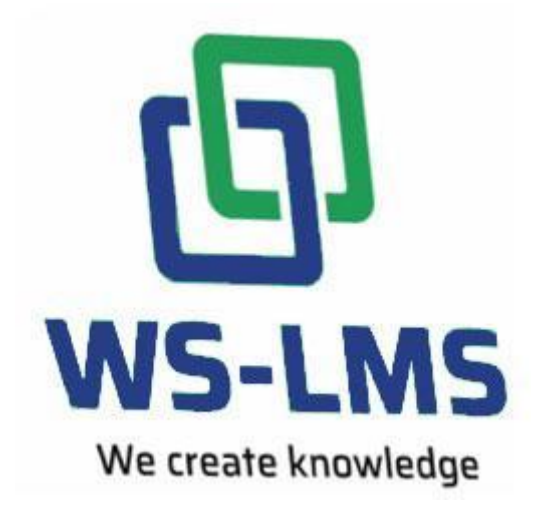

## Guida di utilizzo

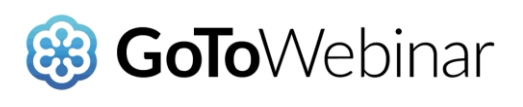

# per CORSISTI

### Guida di utilizzo del Webinar

### Cosa sono i Webinar?

Il webinar è uno strumento che coniuga in un'unica esperienza la comodità dell'utilizzo da casa con l'efficacia e l'interattività tipiche di un evento in presenza. Proprio come in un'aula reale ci si ritrova ad un'ora prestabilita e tutti i partecipanti hanno la possibilità di intervenire attivamente nel corso dell'evento per porre domande e condividere idee.

#### Come si usa il sistema di formazione attraverso i Webinar?

La prima cosa da fare è quella di accedere alla piattaforma principale, dedicata alla formazione.

Proprio per questo motivo riceverete una mail contenente il link e le credenziali provvisorie di accesso.

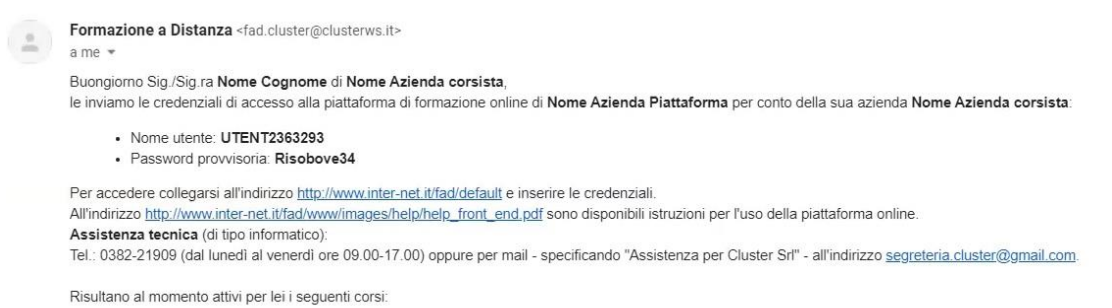

CORSO DEMO Webinar

1. Una volta cliccato sull'indirizzo presente nella mail verrete riportati sulla piattaforma, dove sarà necessario inserire username e password provvisorie.

|                                                                                | Un Progetto di |
|--------------------------------------------------------------------------------|----------------|
| User-Id:                                                                       | Login          |
| Home HelpDesk Recupero password                                                |                |
| Formazione Sicurezza e Ambiente                                                | Home           |
| 0. TEST                                                                        |                |
| Aggiornamento Lavoratori in materia di salute e sicurezza<br>- ACSR 21/12/2011 |                |
| Aggiornamento Lavoratori: Alcol e sostanze stupefacenti                        |                |
|                                                                                |                |

2. Al primo accesso il sistema vi chiederà di accettare e firmare l'informativa sulla privacy e, inoltre, di cambiare la password.

| cambio rassword             |                               |                             |                            |  |
|-----------------------------|-------------------------------|-----------------------------|----------------------------|--|
| L'accesso è stato effettu   | ato con una password pr       | ovvisoria. Per favore scelg | a una password definitiva. |  |
|                             |                               |                             |                            |  |
| Nuova Password              | I                             |                             |                            |  |
| Conferma Password           |                               |                             |                            |  |
| La password deve essere lun | iga almeno 8 caratteri e deve | ncludere numeri e lettere.  |                            |  |
|                             |                               |                             |                            |  |

3. Una volta individuato il corso e la lezione da seguire, come da esempio la lezione "Webinar 6/05/2020", è sufficiente cliccare sopra.

| Formazione Sicurezza e Ambiente                 | <ul> <li>CORSO DEMO Webi</li> </ul> | nar        |                       |
|-------------------------------------------------|-------------------------------------|------------|-----------------------|
| Completati: 0 Da completare: 0 Assegnati: 0     | Presentazione                       | 1 Indice   | 🍘 Materiale Didattico |
| Nessun corso attivo per l'utente                | Stai sequendo il CORS(              | DEMO Webin | ar                    |
| Formazione Seveso                               |                                     | DENO WEDIN |                       |
| Completati: 0 📕 Da completare: 0 📕 Assegnati: 0 |                                     |            |                       |
| Nessuna Formazione attivo per l'utente          |                                     |            |                       |
| Formazione Webinar                              |                                     |            |                       |
| Completati: 0 📒 Da completare: 1 📕 Assegnati: 0 |                                     |            |                       |
| CORSO DEMO Webinar                              |                                     |            |                       |
| Webinar 20/03/2020                              |                                     |            |                       |
| Webinar 23/03/2020                              |                                     |            |                       |
| Webinar 6/05/ 2020                              |                                     |            |                       |
| Webinar 10/05/2020                              |                                     |            |                       |
| Verifica Finale                                 |                                     |            |                       |

4. Per partecipare al webinar occorrerà cliccare sul link evidenziato nella lezione, come da esempio:

| ssegnati: 0          | ▼ Webinar 6/05/ 2020                                                                                                    |  |  |  |  |  |  |
|----------------------|----------------------------------------------------------------------------------------------------|--|--|--|--|--|--|
|                      | 🗅 Lezione 3 🗈 Indice 🖝 Materiale Didattico 👳 Feedback 🔺 Links 🔍 Contatti                                                 |  |  |  |  |  |  |
| gnati: <b>0</b><br>e | Questionario<br>Il Questionario non risulta compilato: non è possibile passare alla lezione successiva.                  |  |  |  |  |  |  |
| gnati: 1             | Compila questionario                                                                                                    |  |  |  |  |  |  |
|                      | Intolo Lezione 6/05/2020                                                                                                 |  |  |  |  |  |  |
|                      | La presente lezione <u>verrà svolta</u> in modalità <b>webinar</b> , in data 06/05/2020, dalle ore 09:30 alle ore 12:30. |  |  |  |  |  |  |
|                      | Clicca qui per partecipare al webinar                                                                                    |  |  |  |  |  |  |

5. Verrete indirizzati ad una nuova pagina di iscrizione al webinar, dove vi verranno richiesti alcuni dati come nome, cognome ed email.

| Mer 6 mag 2020 9.30 - 12.30 CEST       |      |          |  |  |
|----------------------------------------|------|----------|--|--|
| Mostra nel mio fuso orario             |      |          |  |  |
| Pervenutel                             |      |          |  |  |
| Per cominciare, è necessario iscrivers | i. 🚽 |          |  |  |
| Immetti il nome e l'indirizzo e-mail.  |      |          |  |  |
| *Campo obbligatorio                    |      |          |  |  |
| Nome*                                  |      | Cognome* |  |  |
|                                        |      |          |  |  |
| Indirizzo e-mail*                      |      |          |  |  |
|                                        |      |          |  |  |
|                                        |      |          |  |  |

6. Una volta completata la registrazione, occorrerà attendere l'orario previsto e sarà possibile procedere cliccando su "**collegarsi al webinar**".

|                                | L'iscrizione è stata completata!                                                |  |
|--------------------------------|---------------------------------------------------------------------------------|--|
| Webinar Lezio                  | e 6 maggio 2020                                                                 |  |
| Mer 6 mag 2020 9.30 - 12.3     | ST 1146615 2020                                                                 |  |
| Aggiungi al calendario         |                                                                                 |  |
| ABBIANSI DI COICHADINO         |                                                                                 |  |
| All'ora indicata sopra. colleg | Iwebinar.                                                                       |  |
| Prima di partecipare, assicur  | verificare i requisiti di su ema per evitare qualsiasi problema di connessione. |  |
| È stata inviata un'e-mail di c | na con informazioni sul metodo per partecipare al webinar.                      |  |
| Domande o commenti? Con        | e: clustergotomeeting@gmail.com                                                 |  |
| Per annullare l'isr            | one                                                                             |  |
|                                |                                                                                 |  |

7. Vi verrà richiesto in automatico di aprire il programma "**GoToOpener**": un semplice plug-in da installare.

| GoToWebinar <sup>®</sup>                      | Aprire GoTo Opener?<br>https://launch.getgo.com vuole aprire | questa applicazione.                                                                                           | Supporto tutti i giorni 24 ore su 24                  |
|-----------------------------------------------|--------------------------------------------------------------|----------------------------------------------------------------------------------------------------|-------------------------------------------------------|
| Cons                                          | enti di avviare Go                                           | or GoTo Opener Annulla                                                                                         |                                                       |
| Fai clic su Ap<br>GoToWebina                  | ri GoTo Opener se richiesto dal browser. Se Go               | ToWebinar non viene avviato, riprova                                                                           | are o scaricare ed eseguire                           |
| Open GoTo Opener?  Always open these types of | links in the associated app Open GoTo Opener, Cancel         | E possibile avviare la s<br>rapidamente.<br>Quando viene visualizzato que<br>fare clic sulla casella di contro | esto messaggio nel browser,<br>Ilo per saltare questo |
|                                               | •                                                            | passaggio la prossima volta c<br>sessione.                                                                     | he ci si collega alla                                 |

8. Occorrerà attendere che il docente inizi la lezione, qualora non l'abbia già fatto. Inizialmente i corsisti avranno i propri microfoni disattivati, sarà il docente che eventualmente li attiverà.

| towebinar.           |                                                                      | GrnSwkgAtxJ5V9-OogsnxqbEgH-IuV2JXV4qp |
|----------------------|----------------------------------------------------------------------|---------------------------------------|
| host 📙               | 63                                                                   |                                       |
| 'ebinar<br>mento? Ot | Webinar Lezione 6 maggio 2020<br>mercoledi 6 maggio 2020 09:30 +0200 |                                       |
|                      | O Opzioni audio del computer No Passa a chiamata telefonica          |                                       |
|                      | 🛱 Non utilizzare l'audi                                              |                                       |
|                      | La riunione iniz <mark>ierà all'arrivo</mark><br>dell'organizzatore  |                                       |
| 1                    | 0                                                                    | automaticamente in modalità So        |
| /.                   | Audio del computer                                                   | Ottieni le risposte degli esperti.    |
| M                    | Sei l'organizzatore o uno dei coorganizzatori? Accedi subito         | hdaggi e scarica contenuti.           |
| A C                  |                                                                      |                                       |

- 9. <u>E' importante che, mentre viene seguita la lezione in webinar, la piattaforma iniziale (a cui si è loggati al punto 1) NON venga chiusa.</u>
- 10. Durante il webinar i corsisti potranno vedere il docente ed eventualmente la documentazione che condividerà, ma non il contrario *(il docente non vedrà il corsista e/o il suo schermo)*.
- 11. Si consiglia, in accordo con il docente, di mantenere il proprio microfono disabilitato, attivandolo solo quando necessario, al fine di evitare interferenze audio.

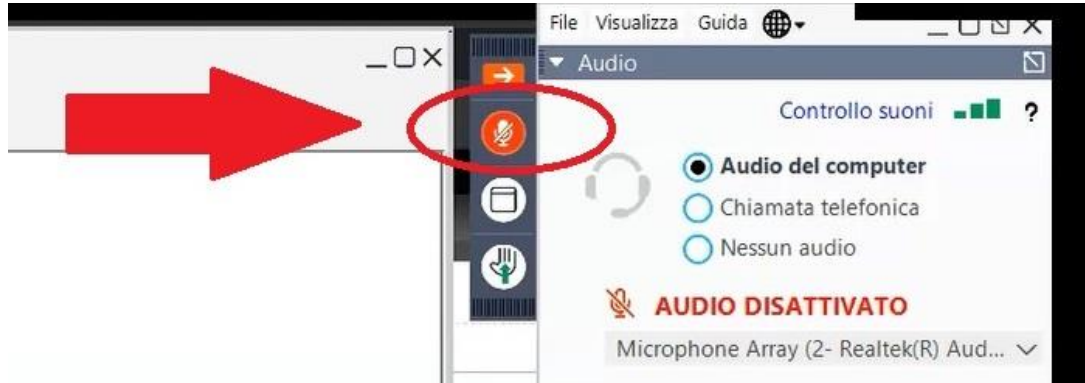

12. Durante il webinar avrete la possibilità di porre domande allo staff, dall'apposita sezione

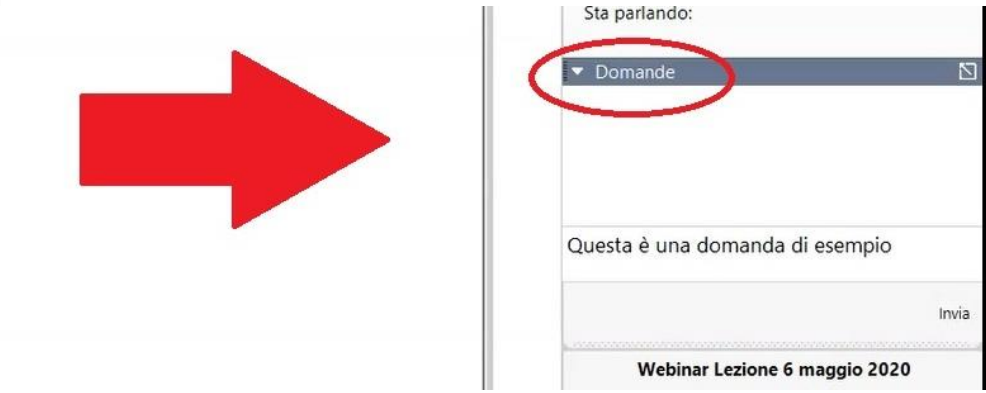

oppure potrete semplicemente alzare la mano, cliccando sull'icona di seguito evidenziata

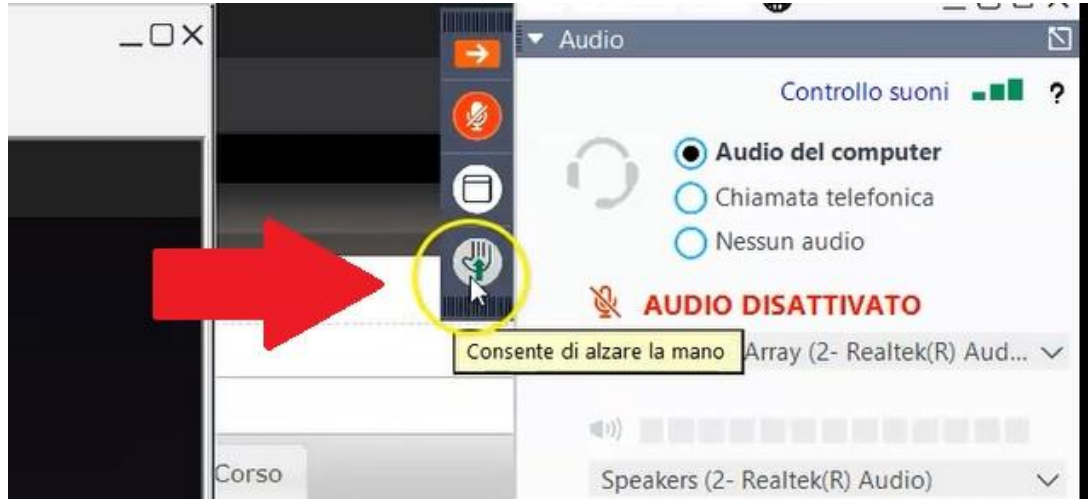

13. Ultimata la lezione in webinar, sarà necessario ritornare sulla piattaforma dedicata alla formazione per la conclusione della lezione,

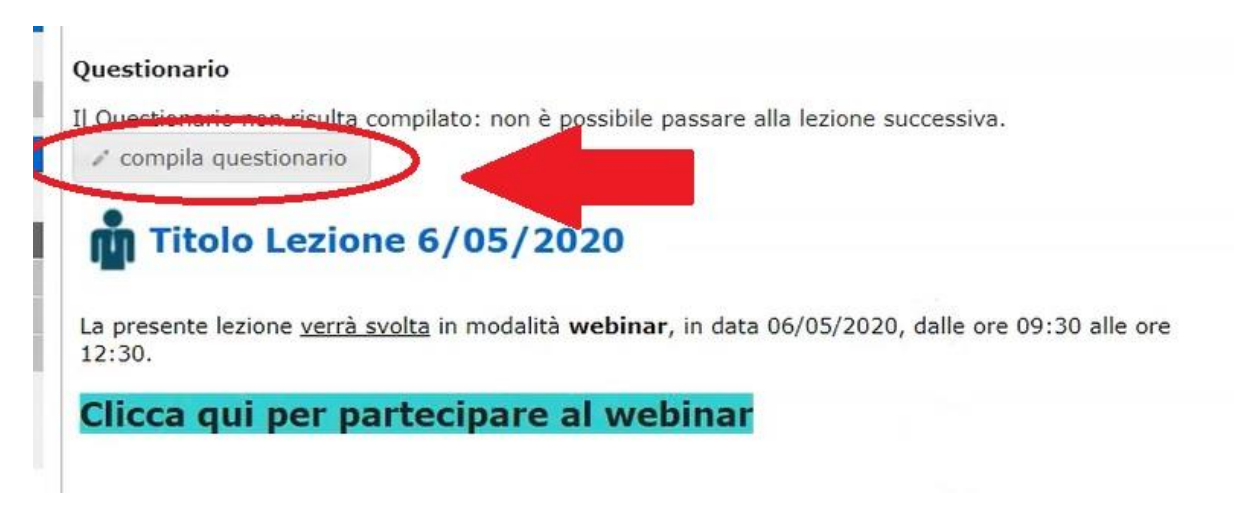

con la compilazione e firma del modulo di autocertificazione.

| Modulo di Autocerti<br>artt. 32 e 37 D.Lgs.                                                                                                    | ficazione Formazione WEBINAR in materia di sicurezza<br>81/08 e e s.m.i.                                                                                                    |
|----------------------------------------------------------------------------------------------------|----------------------------------------------------------------------------------------------------|
| Consapevole delle san<br>o uso atti falsi richiam<br>sanzione ulteriore pre<br>come modificato ed in<br>decadenza dai benefic<br>base della dichiarazion | zioni penali, nel caso di dichiarazioni non veritiere, di formazione<br>iate dall'art.76 del D.P.R 445 del dicembre 2000, nonché della<br>vista dall'art. 75 del citato D.P.R. 445 del 28 dicembre 2000, così<br>tegrato dall'art 15 della legge 16/01/2003 n. 3, consistente nella<br>i eventualmente conseguenti al provvedimento emanato sulla<br>ne non veritiera, |
| DICHIARO                                                                                                    |                                                                                                    |
| 1. di aver frequentato<br>s.m.i. la lezione "Web<br>06/05/2020, alle ore (<br>Si<br>No                                                                   | secondo quanto previsto dagli artt. 32 e 37 del D.Lgs. 81/08 e<br>inar 6 maggio 2020", svolta in modalità webinar in data<br>J9:30, del corso "CORSO DEMO Webinar"                                                                                                    |
| <ol> <li>di essere informato<br/>che i dati personali ra<br/>esclusivamente nell'ar<br/>viene resa</li> </ol>                                            | , ai sensi e per gli effetti di cui al D.Lgs 30 giugno 2003, n. 196,<br>ccolti saranno trattati, anche con strumenti informatici,<br>nbito del procedimento per il quale la presente dichiarazione                                                                                                    |
| I Si                                                                                                    |                                                                                                    |
| O No                                                                                                    |                                                                                                    |
|                                                                                                    | INVIO RESET                                                                                                    |

- 14. Le eventuali successive lezioni previste saranno accessibili **solo il giorno prestabilito per il webinar**.
- 15. Infine, concluse tutte le lezioni previste per il corso, sarà necessario compilare la "Verifica Finale".

![](_page_5_Figure_5.jpeg)